## **REALICE EL PAGO DESDE SU APP DE BANCO INTERBANK**

1. Ingrese a su aplicativo con sus credenciales correspondientes de su banco.

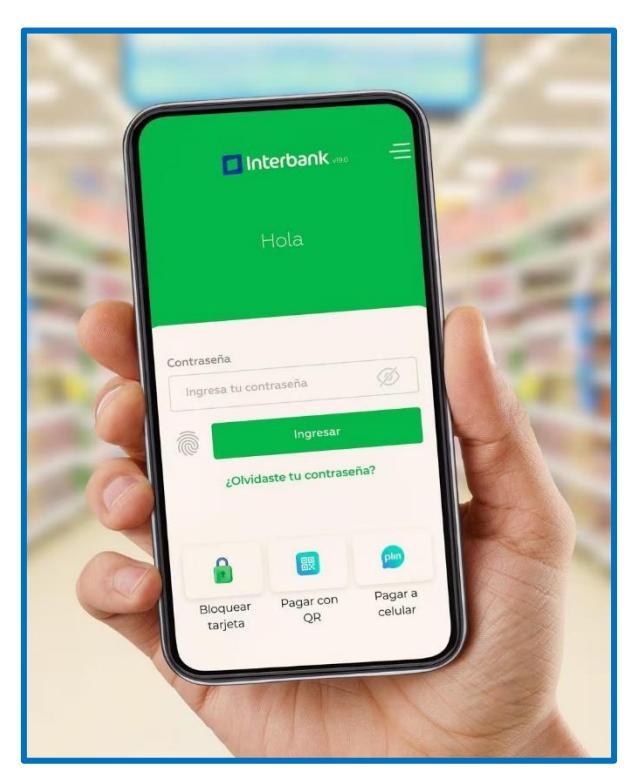

2. Seleccione el módulo de "Operaciones" del menú de opciones inferior.

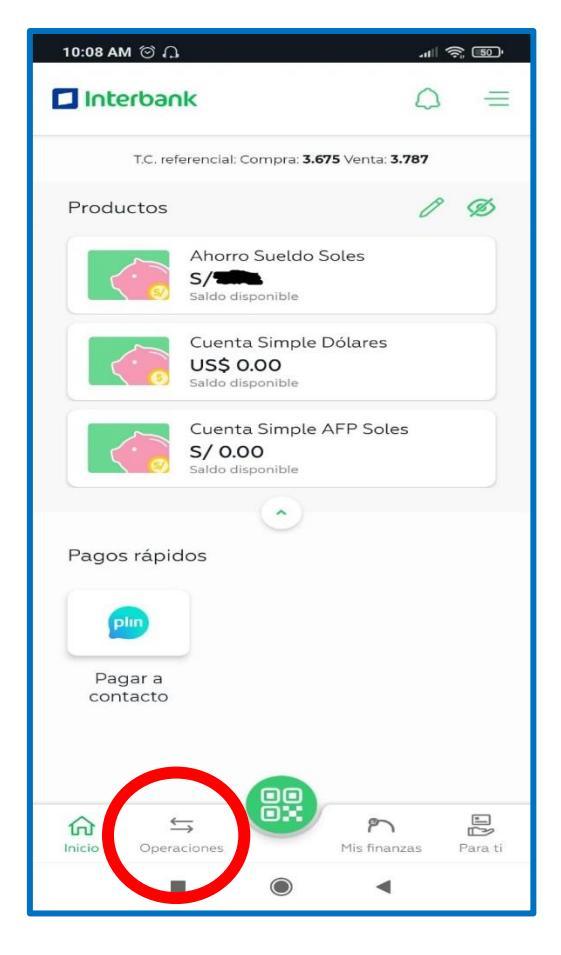

3. Seleccione "Servicios".

| 10:08 AM ලි ධූ ල 🔊 📶 🧟 💷 |                          |   |  |  |
|--------------------------|--------------------------|---|--|--|
| plin                     | Plin                     | > |  |  |
| ₹                        | Transferencias           | > |  |  |
| Q                        | Servicios                | > |  |  |
| -                        | Pagar tarjeta de crédito | > |  |  |
| (چ)                      | Cambiar S/ ó US\$        | > |  |  |
| ē                        | Retiro sin tarjeta       | > |  |  |
|                          |                          |   |  |  |
|                          |                          | _ |  |  |

4. Seleccione "Instituciones".

| 10:08 AM 🗇 🗘 🖸    | ·" 🔊 🐨 |
|-------------------|--------|
| Pago de servi     | cios   |
| Q Servicios       | >      |
| Instituciones     | >      |
| Sunat NPS         | >      |
| 🔄 Recarga celular | >      |
|                   |        |
|                   |        |
|                   |        |
|                   |        |
|                   |        |
|                   |        |
|                   |        |
|                   |        |
| • •               | •      |

5. Ingrese y seleccione "Municipalidad de Pueblo Libre".

| 10:35 AM 🗇 🗘 🖸 🛤 🛛 🚛 📚 🖅                                      |  |  |  |  |  |
|---------------------------------------------------------------|--|--|--|--|--|
| Pago a instituciones                                          |  |  |  |  |  |
| Selecciona el servicio a pagar                                |  |  |  |  |  |
| Q pueblo libre                                                |  |  |  |  |  |
| 1 resultado(s) para <b>"pueblo libre"</b>                     |  |  |  |  |  |
| MUNICIPALIDAD DE PUEBLO LIBRE                                 |  |  |  |  |  |
|                                                               |  |  |  |  |  |
|                                                               |  |  |  |  |  |
|                                                               |  |  |  |  |  |
|                                                               |  |  |  |  |  |
|                                                               |  |  |  |  |  |
|                                                               |  |  |  |  |  |
| libre libres librero 🌵                                        |  |  |  |  |  |
| $q^{1} w^{2} e^{3} r^{4} t^{5} y^{6} u^{7} i^{8} o^{9} p^{0}$ |  |  |  |  |  |
| asd fghjklñ                                                   |  |  |  |  |  |
| $\uparrow$ z x c v b n m $\bigotimes$                         |  |  |  |  |  |
| ?123 , 🙄 . 🝳                                                  |  |  |  |  |  |
|                                                               |  |  |  |  |  |

6. Seleccione el tipo de servicio que va a pagar: Arbitrios, MULTAS ADM, Predial.

| 10:09 AM (C) (J) (S) 🔊 🔊                  |  |  |
|-------------------------------------------|--|--|
| Pago de servicios o empresas              |  |  |
| Ingresa los datos para el pago<br>Empresa |  |  |
| MUNICIPALIDAD DE PUEBLO LIBRE             |  |  |
| Servicio                                  |  |  |
| Arbitrios 🗸                               |  |  |
| Arbitrios<br>N                            |  |  |
| MULTAS ADM                                |  |  |
| Predial                                   |  |  |
| ·                                         |  |  |
|                                           |  |  |
|                                           |  |  |
|                                           |  |  |
|                                           |  |  |
|                                           |  |  |
|                                           |  |  |
| Buscar recibos                            |  |  |
| • • •                                     |  |  |

7. Ingrese su número de recibo.

| 10:18 AM 🗇 🗘 🕌 👘               |  |  |  |  |
|--------------------------------|--|--|--|--|
| Pago de servicios o empresas   |  |  |  |  |
| Ingresa los datos para el pago |  |  |  |  |
| Buscar institución o empresa   |  |  |  |  |
| MUNICIPALIDAD DE PUEBLO LIBRE  |  |  |  |  |
| Servicio                       |  |  |  |  |
| Arbitrios 🗸                    |  |  |  |  |
| Numero de Recibo               |  |  |  |  |
| 20603780010124                 |  |  |  |  |
|                                |  |  |  |  |
| Buscar recibos                 |  |  |  |  |
| • • •                          |  |  |  |  |

8. Seleccione el monto a pagar.

| 10:18 AM ତ 🎧 器                                          | , ill 🤶 49'        |  |  |
|---------------------------------------------------------|--------------------|--|--|
| Pago de servicios o empresas                            |                    |  |  |
| MUNICIPALIDAD DE PUEB<br>Arbitrios<br>20603780010124    |                    |  |  |
| Selecciona el monto a pagar<br>S/ 64.98<br>Vence: 30/04 |                    |  |  |
| Tipo de cambio ref. Compra: <b>3.673</b> Ve             | enta: <b>3.785</b> |  |  |
|                                                         |                    |  |  |
| Siguiente                                               |                    |  |  |
|                                                         | •                  |  |  |

9. Elija su cuenta de pago, y finalice el proceso.

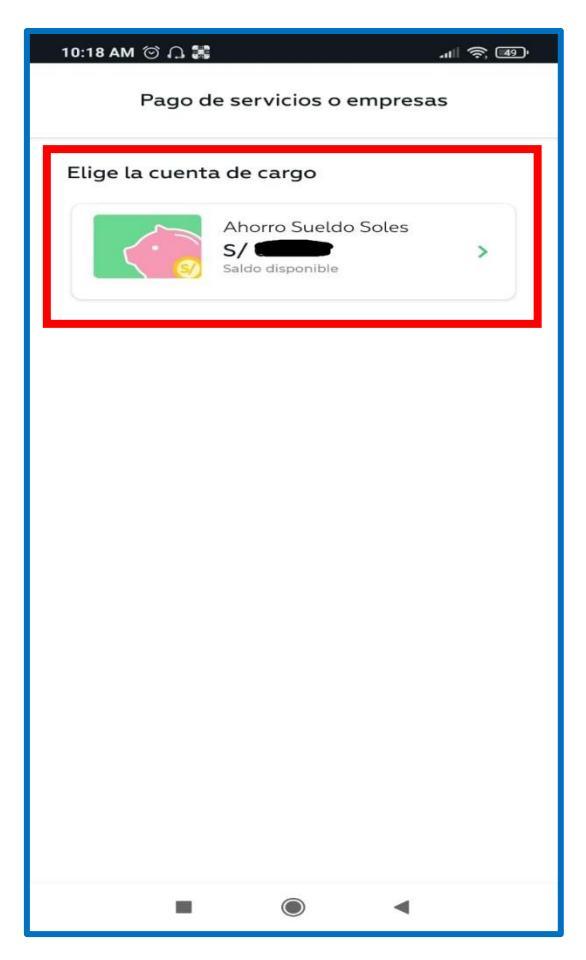